| ZOOM Software Update on Laptop/Desktop                                 |                                                                                                    |                                                                                                    |  |  |  |
|------------------------------------------------------------------------|----------------------------------------------------------------------------------------------------|----------------------------------------------------------------------------------------------------|--|--|--|
| It is important to use the current ZOOM version on your Laptop/Desktop |                                                                                                    |                                                                                                    |  |  |  |
| 1                                                                      | X<br>Xbox Console Companion<br>Xbox Game Bar<br>Xbox One SmartGlass<br>V<br>V<br>V<br>Vur Phone<br>Vour Phone<br>Voutube Downloader HD<br>Z<br>Z<br>Com<br>C<br>C<br>C<br>C<br>C<br>C<br>C<br>C<br>C<br>C<br>C<br>C<br>C                                                                                                    | Click on the Windows start<br>button at the far left of the<br>bottom toolbar of your main<br>Windows screen.<br>Scroll to the bottom of the list of<br>programs Zoom, click on <b>Zoom</b> , and<br>then click on <b>Start Zoom</b> .<br>If no Zoom program is listed, visit<br><u>https://zoom.us/download</u> and<br>look for Zoom Client for Meetings,<br>click on the <b>Download</b> button and<br>follow instructions. If you take this<br>step, the remaining instructions<br>below do not apply to you. |  |  |  |
| 2                                                                      | <ul> <li>Zoom Cloud Meetings – C ×</li> <li>Sign In</li> <li>Enter your email</li> <li>Enter your password</li> <li>Forgot?</li> <li>or</li> <li>G Sign In with SSO</li> <li>(G Sign In with Google</li> <li>F Sign In with Facebook</li> <li>Keep me signed in</li> <li>Sign In</li> <li>Sign In with Facebook</li> </ul>                                                                                                    | This page will NOT appear if you<br>have a Zoom account and are<br>already signed in.<br>Enter your email address and<br>your Zoom account password.<br>Check Keep me signed in to<br>make signing in easier in the<br>future.<br>Click <b>Sign In</b>                                                                                                    |  |  |  |
| 3                                                                      | Com<br>Hore Chat Meeting: Contacts<br>Contacts<br>Co | Click on this image in the top<br>right corner (it may be this image,<br>your initials, or your picture).                                                                                                    |  |  |  |

|   | Zoom                                         |                               | × Click on Check for Updates           |
|---|----------------------------------------------|-------------------------------|----------------------------------------|
|   | Home Chat I                                  | Meetings Contacts             |                                        |
|   |                                              | C Add a Personal Note         |                                        |
|   |                                              | Settings                      |                                        |
|   |                                              | Available                     |                                        |
|   |                                              | 08:59 AM • Away               |                                        |
|   |                                              | May 19, 2020 • Do not disturb | 5                                      |
|   |                                              | My Profile                    |                                        |
| 4 | New Meeting - Join                           | Help                          | >                                      |
|   |                                              | Check for Updates             |                                        |
|   | 19 <b>(</b> 19                               | Switch to Portrait View       |                                        |
|   | School Jan School Street                     | Sign Out                      |                                        |
|   | Scheudie Share Scheen +                      |                               |                                        |
|   |                                              | 63 Add a calendar             |                                        |
|   |                                              |                               |                                        |
|   |                                              |                               |                                        |
|   |                                              |                               |                                        |
|   | Zoom Update                                  | ×                             | If a new version is available, install |
|   |                                              |                               | :+                                     |
|   | You are up to date                           |                               | ιι.                                    |
| - | You are on the latest version 5.0.3 (24951.0 | 0515) Release potes           |                                        |
| 5 |                                              | is top. <u>Recede Hotes</u>   | If you are up to date, you will see    |
|   |                                              | Close                         | this message, close the window.        |
|   |                                              |                               |                                        |
|   |                                              |                               | Congratulations!                       |
|   |                                              |                               |                                        |

| ZOOM Software Update on Smartphone/Tablet |                                                                                                    |                                                                                                    |  |  |  |
|-------------------------------------------|----------------------------------------------------------------------------------------------------|----------------------------------------------------------------------------------------------------|--|--|--|
| 1                                         | App Store                                                                                                    | Make sure your phone has a<br>Wi-Fi internet connection.<br>iPhone – click on App Store<br>Android phone – click on Play<br>Store                                                                                                    |  |  |  |
| 2                                         | 9:18 7    Q Zoom    Q zoom    Q zoom    Q zoom app    Q zoom cloud meetings    Q zoom meeting                                                                                                    | Click on the Search icon<br>(magnifying glass) and Search<br>for Zoom                                                                                                    |  |  |  |
| 3                                         | Filters ∨       Q Zoom       Cancel         Filters ∨       Q Zoom       Cancel         Filters ∨       Q Zoom       Cancel         Filters ∨       Q Zoom       Cancel         Filters ∨       Q Zoom       Cancel         Filters ∨       Q Zoom       Cancel         Filters ∨       Q Zoom       Cancel         Filters ∨       Cancel       Cancel         Filters ∨       Cancel       Cancel         Create & esign Documents       Cancel       Cert         Totax ± 55       Concenting       Cert         Meet Happy       Verter       Farma Yourself       Cert         Filters × 50K       Verter       Cancel       Cert         Filters × 50K       Verter       Cert       Cert         Concount verter       Cert       Cert       Cert         Concount verter       Cert       Cert       Cert         Concount verter       Cert       Cert       Cert       Cert         Concount verter       Cert       Cert       Cert       Cert | Search may list<br>a number of<br>apps with the Zoom name,<br>look for the one that looks<br>like this image.<br>Click on <b>UPDATE</b> to install the<br>updated version.<br>If instead of <b>UPDATE</b> you see<br><b>OPEN</b> , this means that you<br>are current and there is<br>nothing to do. |  |  |  |

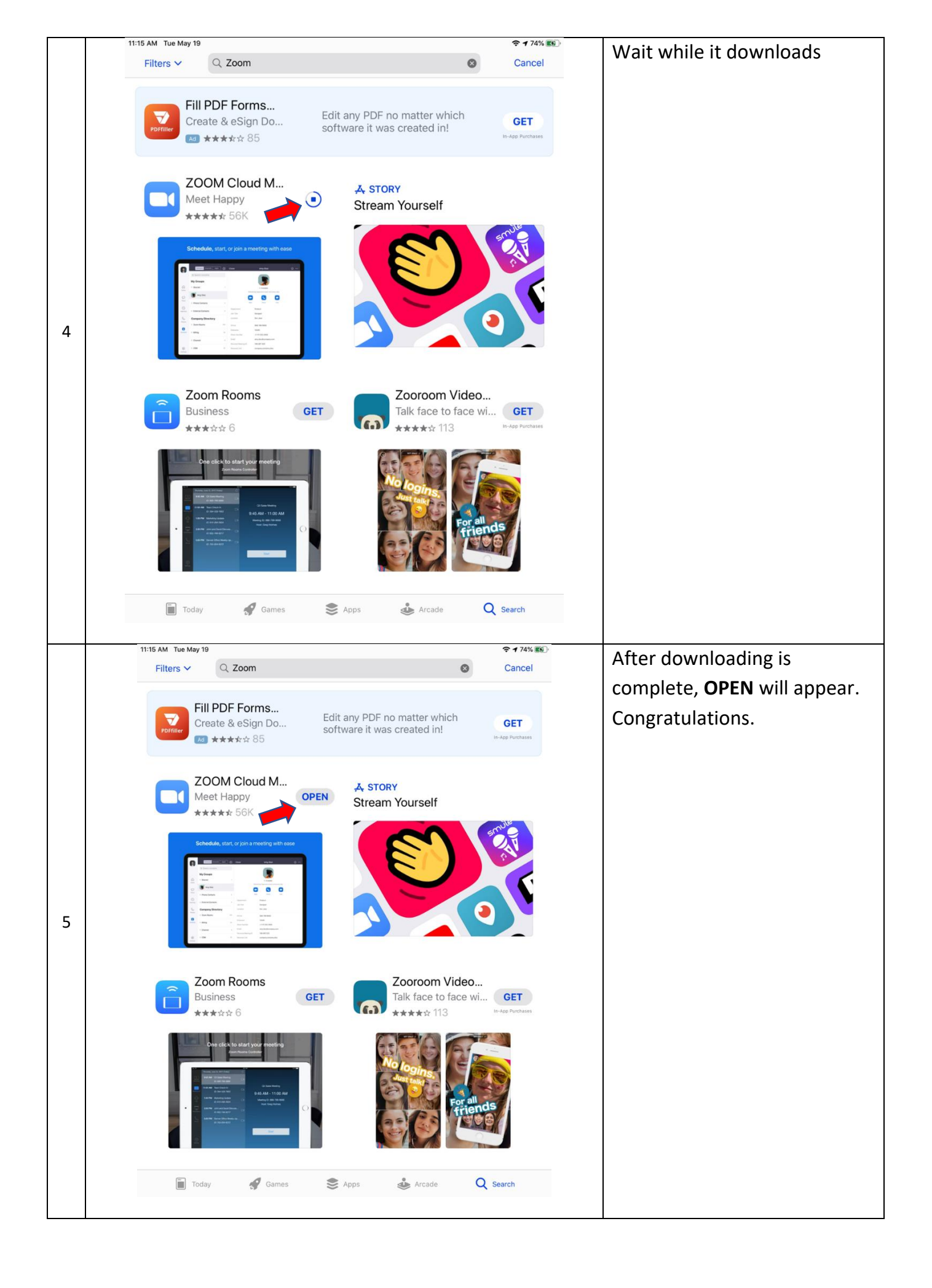